*Mac* Control & mouse Right click to Copy --- Paste Command V

Use the  $4^{th}$  Key from the top left F3 to jump between a web page and the paper you are presently working on.

## 1) To change the background of your word document

- *i. Mac Document Elements First Header the third one over – CONTRAST.*
- *ii.* Change the color of the page Mac: Layout Color Pail in the middle– Look for the small down arrow -Fill Effects Texture.

## Using a Mac Laptop no mouse

- 2) TO COPY A PICTURE OR JUST AN AREA OF THE SCREEN
- *3)* To Copy use the Shift Control Command keys and #4. Highlight and copy the picture and place it in the center of the paper.
- 4) **Command v** TO PASTE
- 5) TO COPY THE WHOLE SCREEN
  - *i.* (SHIFT CONTROL- COMMAND-#3)
  - *ii.* Command v TO PASTE